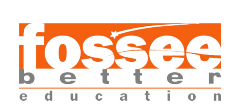

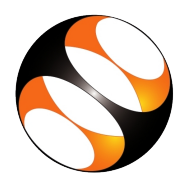

## 1 The procedure to install GeoGebra in Windows OS

- 1. The procedure to Install GeoGebra in Windows
- 2. Go to the website https://geogebra.github.io/docs/reference/en/GeoGebra\_Installation/
- 3. Scroll down till the end of the page till you see Geogebra Classic 5.
- 4. For Windows Installer Version for download is available at: https://www.google.com/url?q=https://download.geogebra.org/package/win&sa=D&source=apps-v: ust=1726295875235848&usg=AOvVaw3q7iH6rSSsqQWAk4wUij1N&hl=en (recommended, updates automatically)
- 5. Downloading takes a few seconds, depending on your internet speed.
- 6. Geogebra Windows installer file downloads to Downloads folder.
- 7. Double-click on the installer file and click the Yes button in the dialog box that appears.
- 8. The GeoGebra Installer window opens.
- 9. Follow all the instructions to install
- 10. Once the installation is completed successfully, the Geogebra Icon appears on the desktop.
- 11. Next, click on the icon to open the window.
- 12. You can also open Geogebra using the following steps:
- 13. In the Search the Web and Windows box, type Geogebra.
- 14. GeoGebra appears in the list. Click on it to open the GeoGebra application.

## 2 The procedure to Install GeoGebra in Ubuntu

- 1. To download GeoGebra on Ubuntu Linux, go to GeoGebra website https://www.geogebra.org/
- 2. In the page click on Apps Downloads.
- 3. Go to the section GeoGebra Classic 5 and click on the DOWNLOAD link.
- A new page opens, select Linux(deb) 64 bit / 32 bit installers for .deb based systems (Debian, Mint, Ubuntu) link.
- 5. Click on 64 bit / 32 bit depending on your systems configuration
- 6. A dialog box opens, prompting us to save the file.
- 7. Click on Save File radio button.
- 8. Then click on OK button to start the download.
- 9. geogebra5.deb file downloads to the Downloads folder.
- 10. Right-click on the .deb file and select Open with Software install.
- 11. Ubuntu Software window opens.
- 12. In the window, click on the Install button.
- 13. Once the installation starts, Authenticate dialog-box opens.
- 14. Type the system password and click on Authenticate button.
- 15. Once the installation is complete, you will see a Remove button.
- 16. Close the Ubuntu Software window.